Xerox.com

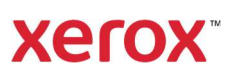

# Government of Canada Portal Account Creation Process

## Prerequisites

#### Supported Browsers:

- 1) Microsoft Edge (version 94.0.992.38 or higher)
- 2) Chrome (version 94.0.4606.71 or higher)
- 3) Firefox (version 92.0.1 or higher)

# Account Creation Process (if you do not have an account with Xerox):

Note: For security purposes, there are more steps than normally expected in creating your Portal account. Follow each step carefully.

If you already have a Xerox account, please go to the "Login process with Xerox Account" section on page 5.

- 1) Access the Government of Canada Portal URL: <u>https://canada.portal.xerox.com/cagov/</u>
- 2) Create account on Xerox.com by clicking on "Create one now":

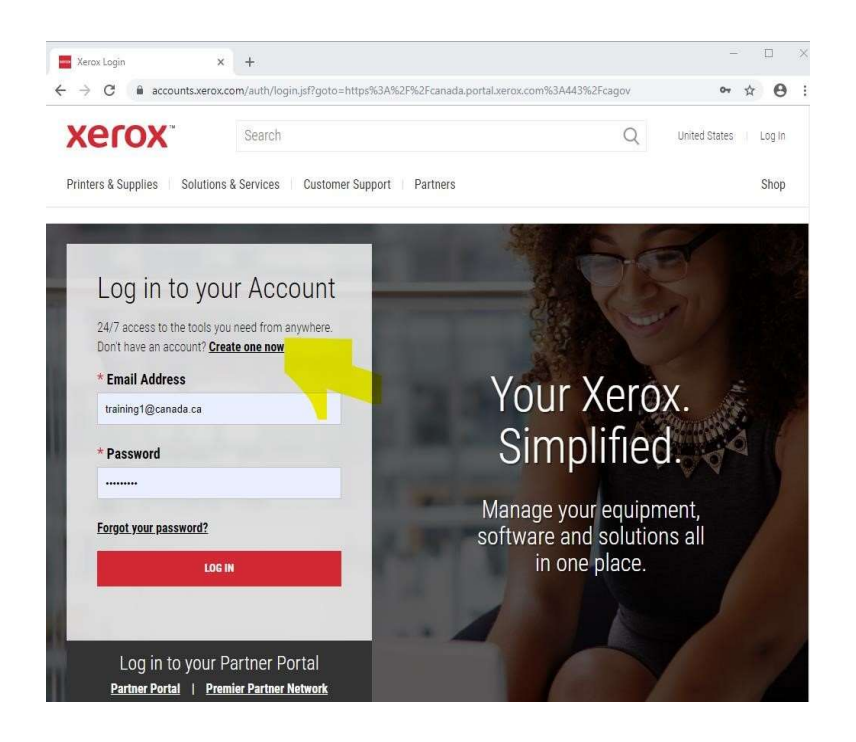

3) Fill in the \*Required Fields and click on "CREATE ACCOUNT"

| Sign up for an Account                | - 201 |
|---------------------------------------|-------|
|                                       | -     |
| * Required Fields                     |       |
|                                       |       |
| * First Name:                         | -     |
| First Name                            | 10000 |
| * Last Name:                          |       |
| Last Name                             |       |
| * Email:                              | 1000  |
| Email                                 |       |
| * Confirm Email:                      |       |
| Confirm Email                         |       |
| * Password (choose a strong password) |       |
| Password                              |       |
| * Confirm Password:                   |       |
| Confirm Password                      |       |

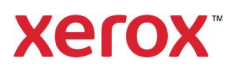

4) A "Welcome to Xerox" email will be sent to you after creating your account. Note: There are still additional steps to completing your account set up.

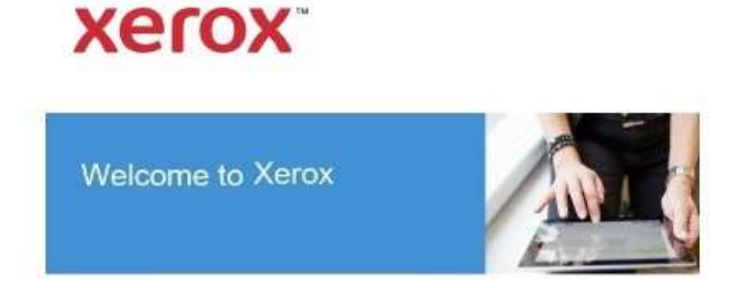

Thank you **Training1 User** for registering with Xerox Account Management.

Please see below for details of your registration:

- You are registered as: training1.user@canada.ca
- <u>Click here</u> to update your email or password.

Xerox makes it easier to get what you need. <u>Buy</u> <u>your Xerox supplies</u> now or visit <u>Xerox Account</u> <u>Management</u> for other programs that you may find beneficial.

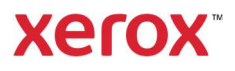

Important: If you are redirected to a page showing the image below, open a new browser tab, and continue to the next section: *(Login Process with Xerox Account)* 

| xerox                                                | Printers & Supplies   Solutions & Services   Custome                                                                                                    |
|------------------------------------------------------|----------------------------------------------------------------------------------------------------|
| Concession in the                                    |                                                                                                    |
|                                                      | And in case of the local division of the local division of the loc |
| Welcome,                                             | training1 user                                                                                                    |
| You are not currently re<br>the links below to signu | gistered for any services. Select one of<br>up for a service.                                                                                                    |
| Metered Supplies                                     |                                                                                                    |
| Enter meter readings                                 |                                                                                                    |
| <u>MySupport</u>                                     |                                                                                                    |
| <u>Manage your account</u>                           |                                                                                                    |
| <u>Manage and pay your i</u>                         | invoices online                                                                                                    |
| View your order status                               | and the second second se                                                                                                    |
| Manage and renew pur                                 | rchase orders                                                                                                    |
| Visit the Xerox Suppor                               | t Community                                                                                                    |

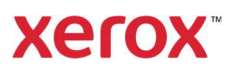

### Login Process with Xerox Account:

#### Prerequisite

- You have an existing Xerox.com account (often created for ordering supplies, etc.)
- 1) Go to the portal URL <u>https://canada.portal.xerox.com/cagov/</u>
- 2) You will see the screen below requesting you to validate your email. Click on: *Send Validation Code*.

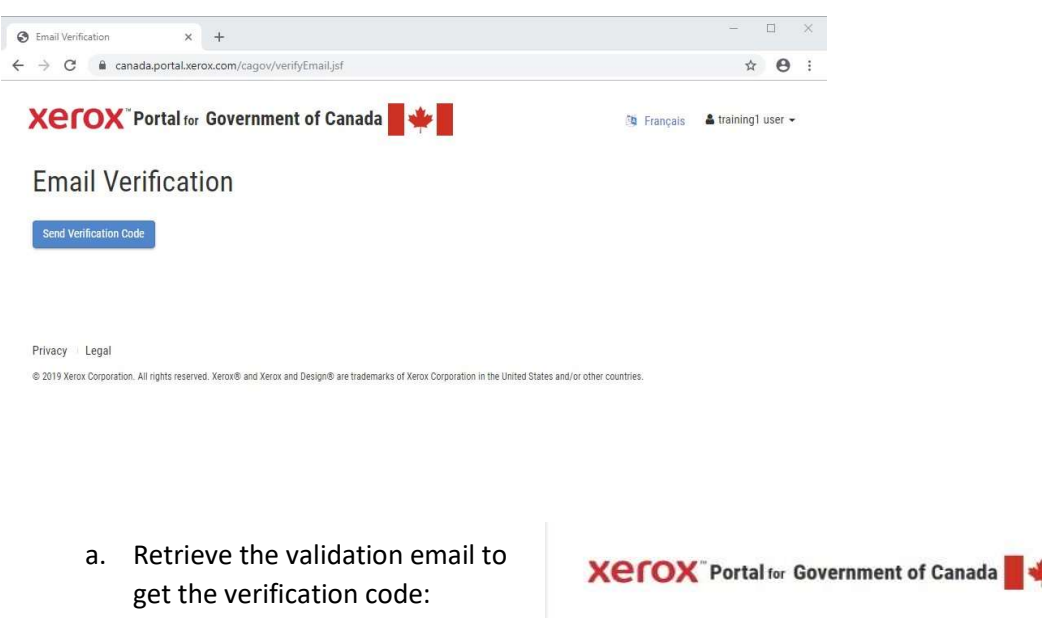

| l to | Xerox "Portal for Government of Canada        |
|------|-----------------------------------------------|
|      | Training1 User,                               |
|      | Email Verification code : 740135              |
|      | Sincerely,<br>Xerox Portal Team               |
|      | ©2021 Xerox Corporation. All rights reserved. |

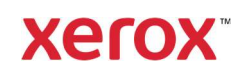

θ

Trancais 🌲 training1 user 🕶

b. Enter the verification code emailed to you:

- 3) You now have basic access and can view the Product Information door.
- As a user with Basic access, you can see the product offering under product information

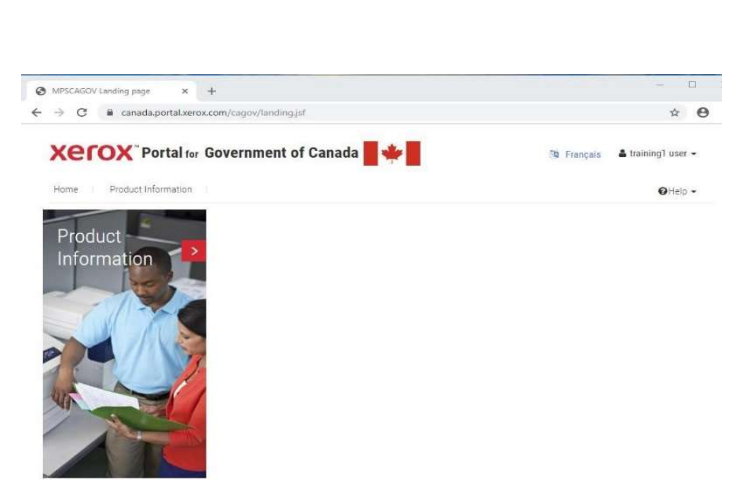

© 2019 Xerox Corporation. All rights reserved. Xerox® and Xerox and Design® are trademarks of Xerox Corporation in the United States and/or other countries

× +

Xerox Portal for Government of Canada

→ C ≜ canada.portal.xerox.ce

**Email Verification** 

Enter Verification Code

Privacy Legal

🕲 Ema

5) If your administrator has requested that you get a Portal account, notify them once completed so they can grant you additional permissions if required.

With full Portal permissions, you will have access to additional Portal doors. Content access is controlled for security purposes.

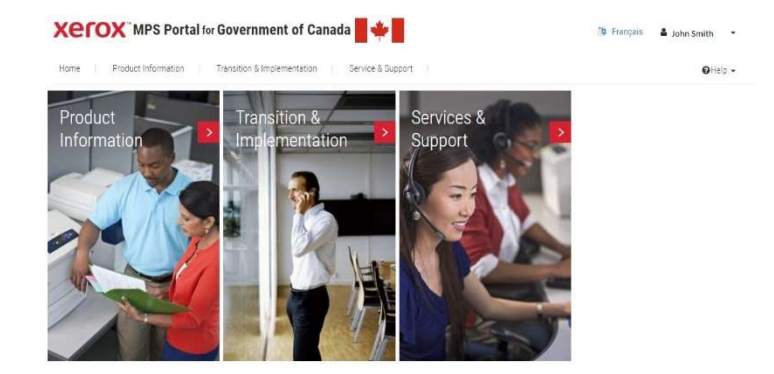